## How to Re-link the Excel and Word Financial Statement Template Files

## **Re-linking Excel Files:**

1. Click on "Data" at the top of any of the Excel templates.

| AutoSave 💽 Off) 📮 🦘 २ 🖓 २ 🖽 👻                                                                                                    |                                                                                                    | Financial Statement Template 22 - Excel                                                           |
|----------------------------------------------------------------------------------------------------|----------------------------------------------------------------------------------------------------|---------------------------------------------------------------------------------------------------|
| File Home Insert Page Layout Formul Data R rier                                                                                                    | View Help Acrobat 💡 Tell me what you want to do                                                                                                    |                                                                                                   |
| $A^*$ Cut $A^*$ all $a^*$ all $a^*$ all                                                                                                    | <sup>⊗</sup> / <sup>∞</sup> <sup>1</sup> <sup>⊕</sup> <sup>1</sup> <sup>⊕</sup> <sup>1</sup> <sup>⊕</sup> <sup>1</sup> <sup>1</sup> | Format as Percent 3 Percent :<br>Percent 6 Normal                                                 |
| A41 $\checkmark$ : $\checkmark$ $f_x$ Deferred outflows of resource                                                                                                    | 25:                                                                                                    |                                                                                                   |
| A                                                                                                    | B C D E F G H                                                                                                    | I J K L                                                                                           |
| SAMPLE COUNTY, VEST VIRGINIA, BOARD OF EDUCATION     STATEMENT OF NET POSITION     FYE JUNE 30, 2022     S     S     A PROFESSION PERFORMED QUITELOUNG OF DESCRIPTION                                                                                                    | Note: only enter values into cells th WARNING: Sheet is protected Governmental Activities                                                                                                    | at are highlighted in yellow. Keying over fo<br>d to prevent unintentional overrid<br>et: BOE2021 |
| A SSE IS AND DEPENHED OUTFLOWS OF RESOURCES      Assets:     Assets:     Investments     Inventory     Taxes: receivable, net of allow ance for uncollectible taxes     Deposit with Retirement Board     Deposit with Retirement Board     Deposit with Retirement Board     Deposit with Retirement Board     Deposit with Retirement Board     Deposit with Retirement Board     Deposit with Retirement Board     Deposit with Retirement Board     Deposite with Retirement Board     Deposite with Retirement B | \$                                                                                                    |                                                                                                   |

## 2. Click on "Edit Links"

| ,                                                                 | AutoSave 💽                                                                                                    | Off                                                                            | 5                            | - ~ 🗄                                  | ÷                       |           |             |                         |                               |         |          |                              |                    |                  | Financial S           | itatement T                | emplate 22 -         | Excel    |
|-------------------------------------------------------------------|----------------------------------------------------------------------------------------------------|--------------------------------------------------------------------------------|------------------------------|----------------------------------------|-------------------------|-----------|-------------|-------------------------|-------------------------------|---------|----------|------------------------------|--------------------|------------------|-----------------------|----------------------------|----------------------|----------|
| F                                                                 | ile Hon                                                                                                    | ne l                                                                           | nsert                        | Page Layout                            | Formulas                | Data      | Review      | View                    | Help                          | Acrobat | Ģ        | Tell me what yo              | ou want to d       | lo               |                       |                            |                      |          |
| 5<br>Gi<br>Dat                                                    | et From<br>ta + Text/CSV                                                                                                    | From<br>Web<br>Get                                                             | From Ta<br>Rang<br>& Transfo | able/ Recent<br>ge Sources<br>prm Data | Existing<br>Connections | Refre     | Dueries Cor | & Connect               | ions 42                       | Sort    | Filter   | Clear<br>Reapply<br>Advanced | Text to<br>Columns | Flash<br>Fill    | Remove<br>Duplicates  | Data<br>Validation<br>Data | Consolidate<br>Tools | Relation |
| A4                                                                | 11 ·                                                                                                    | r E                                                                            | $\times$                     | $\sqrt{-f_x}$                          | Deferred ou             | tflows of | resources   | :                       |                               |         |          |                              |                    |                  |                       |                            |                      |          |
|                                                                   |                                                                                                    |                                                                                |                              | А                                      |                         |           | В           | с                       |                               | DE      |          | F G                          |                    | н                | 1                     | J                          | к                    | L        |
| 1<br>2<br>3<br>4<br>5<br>6<br>7<br>8<br>9<br>10<br>11<br>12<br>13 | SAMPLE CO<br>STATEMENT<br>FYE JUNE 30<br>ASSETS ANI<br>Assets:<br>Cash and cash<br>Investments<br>Inventory<br>Taxes receival | OF NE<br>), 2022<br>D DEFEI                                                    | RRED OU                      | ON<br>ITFLOWS OF                       |                         |           |             | Governr<br>Activi<br>\$ | nental<br>ties<br>-<br>-<br>- |         | W/<br>Pa | ARNING: She<br>ssword for p  | et is prot         | tected<br>I shee | to preve<br>t: BOE20: | ent unint<br>21            | entional o           | verride  |
| 14<br>15<br>16<br>17<br>18<br>19<br>20                            | Deposit with Re<br>Food service re<br>Other receivab<br>Prepaid Worke<br>Other prepaid e<br>Due from other<br>State aid re    | etirement<br>eceivable<br>les<br>rs' Comp-<br>expenses<br>governm<br>eceivable | Board<br>ensation<br>ents:   |                                        |                         |           |             |                         |                               |         |          |                              |                    |                  |                       |                            |                      |          |

3. Click on the link that you want to change and then click on "Change Source..."

| AutoSave 🖲 🕞 🗧 🌍 👻 🛱 🔻                                                                                                    | Financial Statement Templa                                                                                                    | ate 22 - Excel         |
|----------------------------------------------------------------------------------------------------|----------------------------------------------------------------------------------------------------|------------------------|
| File Home Insert Page Layout Formulas Data Revie                                                                                   | w View Help Acrobat 🖓 Tell me what you want to do                                                                                                    |                        |
| Get From From Table/ Recent Existing<br>Data * Text/CSV Web Range Sources Connections<br>Get & Transform Data<br>Queries &<br>Add1 | es & Connections<br>reties<br>inks<br>Connections<br>Sort & Filter<br>Sort & Filter<br>Clear<br>Clear<br>Reapply<br>Advanced<br>Sort & Filter<br>Clear<br>Text to<br>Columns<br>Fill Duplicates Validation<br>Data Con<br>Data Tools                                                                                                    | →□                     |
|                                                                                                    |                                                                                                    |                        |
| A A A A A A A A A A A A A A A A A A A                                                                                              | B C D E F G H I J<br>Note: only enter values into cells that are highlighted in vellow.                                                                                                    | K L M                  |
| 2                                                                                                    |                                                                                                    |                        |
| 3 STATEMENT OF NET POSITION                                                                                                    |                                                                                                    |                        |
| 4 FYE JUNE 30, 2022                                                                                                    | WARNING: Sheet is protected to prevent unintentio                                                                                                    | onal override of formu |
| 5                                                                                                    | Governmental Password for protected sheet: BOE2021                                                                                                    |                        |
| 7 ASSETS AND DEFERBED OUTELOWS OF RESOURCES                                                                                        | Activities                                                                                                    |                        |
| 8                                                                                                    | Edit Links                                                                                                    | ? ×                    |
| 9 Assets:                                                                                                    |                                                                                                    |                        |
| 10 Cash and cash equivalents                                                                                                    | \$ - Tuna Undata Statur                                                                                                    | Update Values          |
| 12 Investments                                                                                                    | - Source Type Opdate Status                                                                                                    |                        |
| 13 Taxes receivable, net of allowance for uncollectible taxes                                                                      | GASB 68 Template 21.xlsx Worksheet A Unknow                                                                                                    | wn Change Source       |
| 14 Deposit with Retirement Board                                                                                                   | - GASB /S TEMPTATE 2 T.XISX WORKSNEET A UNKNOW                                                                                                    |                        |
| 15 Food service receivable                                                                                                    | -                                                                                                    | Open Source            |
| 16 Other receivables                                                                                                    | -                                                                                                    |                        |
| 17 Prepaid Workers Lompensation                                                                                                    |                                                                                                    | Break Link             |
| 19 Due from other governments:                                                                                                    |                                                                                                    |                        |
| 20 State aid receivable                                                                                                    | - (                                                                                                    | > Check Status         |
| 21 PEIA allocation receivable                                                                                                    | - Location: INFINANCE/EINSTMTS/2020.21/Einancial Statement Templater                                                                                                    |                        |
| 22 Reimbursements receivable                                                                                                    | - Home - Home - |                        |
| 23 Lapital Assets:                                                                                                    | lindster Automatic Manual                                                                                                    |                        |
| 24 Land<br>25 Landimerculaments                                                                                                    | - Opdate: Manual                                                                                                    |                        |
| 26 Buildings and improvements                                                                                                    | The first second second s                                                                                                    | Chara                  |
| 27 Furniture and equipment                                                                                                    |                                                                                                    | ciose                  |
| 28 Vahicles                                                                                                    | -                                                                                                    |                        |
| 28 Vehicles                                                                                                    | -                                                                                                    |                        |

4. Use the "Change Source" box to navigate to the file you want to update the linking to and then double click that file or select it and press "Open".

| AutoSave 🖲 Offi 📮 🦘 - 🕐 - 🖽 📼                                                                                                    |                                                                                                    |                              |
|----------------------------------------------------------------------------------------------------|----------------------------------------------------------------------------------------------------|------------------------------|
| File Home Insert Page Layout Formulas Data Review                                                                                                    | w View Help Acrobat ♀ Tell me what you want to do                                                                                                    |                              |
| Get         From         From         From         Existing           Data         Text/CSV         Web         Range         Sources         Connections           Get         From         Get & Transform Data         Connections         All 10         Left UL | es & Connections 21 AT 20 Clear vrises A Connections 21 AT 20 Clear vrises A Connections 21 AT 20 Clear vrises A Connections 21 AT 20 Clear vrises A Clear vrises A Connections 21 AT 20 Clear vrises A Clear vrises A C | E Show Detail<br>Hide Detail |
| A41 • I × ✓ fx Deferred outflows of resource                                                                                                    |                                                                                                    |                              |
| 4                                                                                                    |                                                                                                    | R S                          |
| 1 SAMPLE COUNTY, WEST VIRGINIA, BOARD OF EDUCATION                                                                                                    | Note: only enter values into cells that are highlighted in yellow. Keying over formulas will cause the template to become out of balance.                                                                                                    |                              |
| 2 3 STATEMENT OF NET POSITION 4 FYE JUNE 30, 2022 5                                                                                                    | WARNING: Sheet is protected to prevent unintentional override of formulas.<br>Governmental Password for protected sheet: BOE2021                                                                                                    |                              |
| ASSETS AND DEFERRED OUTFLOWS OF RESOURCES                                                                                                    | Activities                                                                                                    |                              |
| 9 Assets:                                                                                                    | bait Links r X                                                                                                    |                              |
| 10 Cash and cash equivalents                                                                                                    | 💲 - 🔣 🔀 Change Source: GASB 68 Template 21.xlsx                                                                                                    | ×                            |
| 12 Investments                                                                                                    |                                                                                                    |                              |
| 13 Taxes receivable, net of allowance for uncollectible taxes                                                                                                    |                                                                                                    | al Statement T               |
| 14 Deposit with Retirement Board<br>15 Food retrine receivable                                                                                                    |                                                                                                    |                              |
| 16 Other receivables                                                                                                    | - Organize ▼ New folder                                                                                                    | • 🔟 🕜 📕                      |
| 17 Prepaid Workers' Compensation                                                                                                    |                                                                                                    | -                            |
| 18 Other prepaid expenses<br>19 Due from other opvernments                                                                                                    | - Microsoft Teams Chat Files Anne Date modified Type Size                                                                                                    |                              |
| 20 State aid receivable                                                                                                    | - Recordings Einancial Statement Template 22 7/7/2022 1-52 PM Microsoft Evcel W 389 KB                                                                                                    |                              |
| 21 PEIA allocation receivable                                                                                                    | State Aid Filer for Wahrite                                                                                                    | -                            |
| 22 Heimbursements receivable<br>23 Canital Accato                                                                                                    | - Joke Ald Hies for Website                                                                                                    |                              |
| 24 Land                                                                                                    | Update Update Update // 13/2022 9/34 AM MICrosoft Excel W 195 KB                                                                                                    |                              |
| 25 Land improvements                                                                                                    | · ·                                                                                                    |                              |
| 20 Buildings and improvements<br>27 Europy and equipment                                                                                                    | - Unit PC                                                                                                    |                              |
| 28 Vehicles                                                                                                    | - J JD Objects                                                                                                    |                              |
| 29 Construction in process                                                                                                    | - Decitor                                                                                                    |                              |
| 30 Less accumulated depreciation                                                                                                    |                                                                                                    |                              |
| 31 Total capital assets, net of depreciation                                                                                                    | Documents                                                                                                    |                              |
| 32 Hight-on-Use Assets:                                                                                                    | Downloads                                                                                                    |                              |
| 24 Ridden                                                                                                    | N Music                                                                                                    |                              |
| 35 Environment                                                                                                    |                                                                                                    |                              |
| 36 Vehicles                                                                                                    | E Pictures                                                                                                    |                              |
| 37 Less accumulated amortization                                                                                                    | - Wideos                                                                                                    |                              |
| 38 Total finance lease assets pet of amortization                                                                                                    |                                                                                                    |                              |
| 39 Total assets                                                                                                    | - Wildows (c:)                                                                                                    |                              |
| 40                                                                                                    | z SchoolFinance (\userdata) (k)                                                                                                    |                              |
| 41 Deferred outflows of resources:                                                                                                    |                                                                                                    |                              |
| 42 Pension                                                                                                    | - File name: V Excel Files                                                                                                    | ~                            |
| 43 Other post employment benefit (OPEB)                                                                                                    |                                                                                                    |                              |
| 44 Finance leases                                                                                                    | Tools 🗸 Open                                                                                                    | Cancel                       |
|                                                                                                    |                                                                                                    |                              |
| 46 Total deferred outflows of resources                                                                                                    |                                                                                                    |                              |

5. This will update the link in the "Edit Links" box. Once you confirm the change has been made, click the "Close" button.

| Aut                           | rtoSave 💽 off) 🗜 S - C - 🎛 🗧                                                                          |                                   |                                |          |                |                   |                         |                        | I                 | Financial           | Statemer         | nt Templ                   | ate 22 -               | Excel                     |                    |
|-------------------------------|----------------------------------------------------------------------------------------------------|-----------------------------------|--------------------------------|----------|----------------|-------------------|-------------------------|------------------------|-------------------|---------------------|------------------|----------------------------|------------------------|---------------------------|--------------------|
| File                          | e Home Insert Page Layout Formulas                                                                    | Data Review                       | View Hel                       | р        | Acrobat        | 🛛 Tell me         | e what yo               | u want to d            | o                 |                     |                  |                            |                        |                           |                    |
| Get<br>Data                   | From From Trable/ Recent Existing<br>• Text/CSV Web Range Sources Connections<br>Get & Transform Data | Refresh<br>All -<br>Queries & Con | & Connections<br>s<br>nections | 2↓<br>Z↓ | Sort Sor       | Filter            | ear<br>apply<br>dvanced | Text to<br>Columns     | Flash<br>Fill     | Remove<br>Duplicate | Dat<br>s Validat | a Co<br>ion +<br>vata Tool | <b>a</b> nsolidat<br>s | e Relationship            | Manage<br>Data Moo |
|                               | A                                                                                                    | В                                 | С                              | D        | E              | F                 | G                       |                        | н                 | 1                   | J                |                            | к                      | L                         | м                  |
| 1 54<br>2 3 51<br>4 F1<br>5 6 | AMPLE COUNTY, WEST VIRGINIA, BUARD OF EDUCATION<br>TATEMENT OF NET POSITION<br>YE JUNE 30, 2022       |                                   | Governmental<br>Activities     |          |                | WARNIN<br>Passwoi | G: Shee                 | et is prot<br>rotected | ected t<br>sheet: | to prev<br>BOE20    | ent un<br>021    | intenti                    | ional o                | verride of                | formulas           |
| 7 AS                          | SSETS AND DEFERRED OUTFLOWS OF RESOURCES                                                              |                                   |                                |          | Edit           | Links             |                         |                        |                   |                     |                  |                            |                        | ? >                       | <                  |
| 10 Ca<br>11 Ins               | ash and cash equivalents<br>vestments                                                                 |                                   | \$                             | -        | Sou            | urce              |                         |                        | Туре              | ι                   | Jpdate           | Status                     |                        | <u>U</u> pdate Values     |                    |
| 13 Ta<br>14 De                | axes receivable, net of allowance for uncollectible taxes<br>eposit with Retirement Board             |                                   |                                | -        | GA             | SB 68 Templat     | te 22.xlsx              |                        | Works             | heet /              | A                | OK                         |                        | hange Source.             |                    |
| 16 Dt<br>17 Pr                | ood service receivable<br>ther receivables<br>repaid Workers' Compensation                            |                                   |                                | -        |                |                   |                         |                        |                   |                     |                  |                            |                        | Open Source<br>Break Link | - 11               |
| 18 De<br>19 Du<br>20          | ther prepaid expenses<br>ue from other governments:<br>State aid receivable                           |                                   |                                | -        | <              |                   |                         |                        |                   |                     |                  |                            | >                      | _<br>Check Status         |                    |
| 21<br>22<br>23 Ca             | PEIA allocation receivable<br>Reimbursements receivable<br>apital Assets:                             |                                   |                                | -        | Locat<br>Item: | tion: J:\FINA     | NCE\FINS1               | FMTS\2020-             | 21\Financ         | ial Staten          | nent Temj        | plates                     |                        |                           |                    |
| 24<br>25<br>26                | Land<br>Land improvements<br>Buildings and improvements                                               |                                   |                                | -        | Upda           | ate:              | omatic (                | Manual                 |                   |                     |                  |                            | 6                      | Close                     |                    |
| 27<br>28<br>29                | Furniture and equipment<br>Vehicles<br>Construction in process                                        |                                   |                                | -        | 214            | rtup Frompt       | •                       | _                      | _                 | _                   | _                | _                          | L                      | CIOSE                     |                    |

Note: This will update all the links to this document in the excel file. There is no need to do this for each tab.

## **Re-linking Word Files:**

**1.** Find a place in the Word document that utilizes links.

| AutoSave 💽 😁 🖶 🕤 - 🖑 🔹 Note            | s to the Financial Statements 22 - Compatibilit                                                                                      |                                                                                                    |                                                                                        |                                                              | Joshua Harner 🖽 — 🗗 🗙                                                                             |
|----------------------------------------|----------------------------------------------------------------------------------------------------|----------------------------------------------------------------------------------------------------|----------------------------------------------------------------------------------------|--------------------------------------------------------------|---------------------------------------------------------------------------------------------------|
| File Home Insert Design Layout Refere  | nces Mailings Review View Help Acrobat                                                                                               | Design Layout 🛇 Tell me what you want to do                                                                                                    |                                                                                        |                                                              | 🖻 Share 🖵                                                                                         |
| Paste ☆ Format Painter Arial 3 - A A A | Aa - ♦ Ξ - Ξ - Ξ - Ξ = ຢ ¶ AaBb<br>2 - Δ - Ξ = Ξ Ξ Ξ - Δ - Ξ - 1Head                                                                 | CcD: B. AaBb( <u>AaBbCcD</u> <u>AaBbCcD</u> AaBbCcD<br>ling 1 THeading 2 THeading 3 THeading 4 THeading 5                                                            | AaBbCcDr AaBbCcD AaBbCcDr AaBbCcDr AaBbCcDr I Heading 6 1 Heading 7 1 Normal 1 No Spac | AaBbCcD AaBbC AaBbCcD 4aBi<br>Heading 8 Title Subtitle Subti | CC2De ↓ P Find *<br>the Replace<br>e Em↓ Select* Create and Share Request<br>Adobe PDF Signatures |
| Clipboard 1% Font                      | Ta Paragraph Ta                                                                                                    | · · · · · 2 · · · · I III · 3 · · · ·                                                                                                    | Styles                                                                                 | II 6 II 7                                                    | rs Editing Adobe Acrobat A                                                                        |
|                                        | threshold agre<br>of the abatem<br>• ( <i>Describe</i> aba<br><i>threshold agre</i><br>of the abatem<br><u>Note 7 - Capital Asse</u> | ed upon by the county). Property ta<br>ant.<br>tement program #2 where the amou<br>ed upon by the county). Property ta<br>ent.<br>ent.<br>(The tables below are link | x revenues were reduced by \$                                                          | as a result<br>ercentage<br>as a result<br>tel template)     |                                                                                                   |
|                                        | Capital asset balances                                                                                                    | and activity for the year ended Jun                                                                                                    | e 30, 2022, is as follows:                                                             |                                                              |                                                                                                   |
| ~                                      | ÷                                                                                                    | Posipping Polan                                                                                                    | n Doctatomost Additions                                                                | Dispessio Ending Palana                                      |                                                                                                   |
| ÷                                      |                                                                                                    | beginning balance                                                                                                    | e Restatement Additions                                                                | Disposais Ending Balance                                     | <u>e</u>                                                                                          |
| ÷                                      | Capital assets, non-depreciab                                                                                                    | le:                                                                                                    |                                                                                        |                                                              |                                                                                                   |
|                                        | Land                                                                                                    | \$                                                                                                    | - \$ -                                                                                 | s - s                                                        |                                                                                                   |
| -                                      | Construction in process                                                                                                    |                                                                                                    |                                                                                        |                                                              |                                                                                                   |
|                                        | Total non-depreciable                                                                                                    | 3 capital assets                                                                                                    |                                                                                        |                                                              | •                                                                                                 |
| -                                      | Capital assets, depreciable:                                                                                                    |                                                                                                    |                                                                                        |                                                              |                                                                                                   |
| -                                      | Land improvements<br>Buildings and improveme                                                                                         | ote                                                                                                    |                                                                                        |                                                              |                                                                                                   |
|                                        | Furniture and equipment                                                                                                    |                                                                                                    |                                                                                        |                                                              |                                                                                                   |
| e.                                     | Vehicles                                                                                                    |                                                                                                    |                                                                                        | -                                                            |                                                                                                   |
| -                                      | Total depreciable cap                                                                                                    | pital assets                                                                                                    |                                                                                        |                                                              |                                                                                                   |
|                                        | Less accumulated depreciatio                                                                                                    | n for:                                                                                                    |                                                                                        |                                                              |                                                                                                   |
|                                        |                                                                                                    | - 17 -                                                                                                    |                                                                                        |                                                              |                                                                                                   |

2. Right click inside the linked table and select "Linked Worksheet Object" then "Links..."

| s to the Financial Statements 22 - Compatibilit                                                                       |                                                          |                                                            |                                           |                                        |                                    |                                          |
|----------------------------------------------------------------------------------------------------|----------------------------------------------------------|------------------------------------------------------------|-------------------------------------------|----------------------------------------|------------------------------------|------------------------------------------|
| nces Mailings Review View Help Acrobat                                                                                | Design Layout                                            | ${igodoldsymbol{Q}}$ Tell me what you want to do           |                                           |                                        |                                    |                                          |
| Aa •                                                                                                    | ic <u>D: B.</u> AaBb( <u>Aaf</u><br>ng1 1 Heading2 11 He | BbCcD AaBbCcD AaBbCcD<br>eading 3 1 Heading 4 11 Heading 5 | AaBbCcD: AaBbCcD<br>THeading 6 THeading 7 | AaBbCcDc AaBbCcDc                      | AaBbCcD AaBb<br>Heading 8 Title    | C AaBbCcD AaBbCcDa<br>Subtitle Subtle Em |
| rs Paragraph rs 1 · · · 1 · ·                                                                                         | 2 .                                                      | # 3                                                        | Styles                                    |                                        | ∰ . · · 6 · · · I                  | ± · · · 7 · · ⊧±                         |
| <u>Note 7 - Capital Asse</u><br>Capital asset balances<br>⊛                                                           | t <u>s:</u> (The<br>and activity fo                      | tables below are linke<br>or the year ended June           | ed to the financia<br>30, 2022, is as     | l statement Exc<br>follows:            | el template)                       |                                          |
| Capital assets, non-depreciable                                                                                       | 2                                                        | Beginning Balance                                          | e Restatement                             | Additions                              | Disposals                          | Ending Balance                           |
| Land<br>Construction in process<br>Total non-depreciable                                                              | capital assets                                           | \$                                                         | - \$ · ·                                  | \$                                     | \$ -<br>-                          | \$ -<br>-                                |
| Capital assets, depreciable;<br>Land improvements<br>Buildings and improvement<br>Furniture and equipment<br>Vehicles | ts                                                       |                                                            | Arial<br>B I U b<br>Cut<br>En Copy        | • 8 • A A A ♥ A<br>• A • := • := • sto |                                    |                                          |
| Total depreciable cap                                                                                                 | Ital assets                                              | - 17 -                                                     | - Update Li<br>Linked W                   | nk<br>prksheet <u>O</u> bject →        | -<br>Edit Link<br>Open Link        |                                          |
|                                                                                                    |                                                          |                                                            | <u>≣</u> ¶ <u>P</u> aragraph              |                                        | Con <u>v</u> ert<br>Lin <u>k</u> s |                                          |

3. Click on the link that you want to change and then click on "Change Source..."

| lotes to the Financial Statements 22 - Compatibilit                                                                                                    | Table Tools                                                                                                    |
|----------------------------------------------------------------------------------------------------|----------------------------------------------------------------------------------------------------|
| ferences Mailings Review View Help Acrobat                                                                                                    | Design Layout Q Tell me what you want to do                                                                                                    |
| A*     Aa*     Aa*     Ea*     Ea*     Ea*     Ea*     Ea*     Ea*     AaBb       b*     2*     Aa*     Ea*     Ea*     Ea*     Ea*     Ea*     Ea*       b*     2*     Aa*     Ea*     Ea*     Ea*     Ea*     Ea*     Ea*       a     Paragraph     a     a     a     a     a | CcD. B. AaBb       AaBbCcD       AaBbCcD:       AaBbCcD:                                                                                                    |
| Note 7 - Capital Asse<br>Capital asset balances                                                                                                    | ts:       (The tables below are linked to the financial statement Excel template)         s and activity for the year ended June 30, 2022, is as follows:         ks       ? × ks         Presents       Enders Palmers                                                                                                    |
|                                                                                                    | ource file Item Type Update IIS Disposals Ending Balance                                                                                                    |
| Capital assets, non-depre<br>Land<br>Construction in proce<br>Total non-deprec                                                                                                    | Linearceal S. Note:-Cop As., Workheet Auto     Local Set Stream, Wirk Asco. W.L. Excel:Neet12, Auto     Local Set Stream, Anote:-Def., Excel:Neet12, Auto     Local Set Stream, Anote:-Def., Excel:Neet12, Auto     Local Set Stream, Anote:-Def., Excel:Neet12, Auto     Local Set Stream, Anote:-Def., Excel:Neet12, Auto     Local Set Stream, Anote:-Def., Excel:Neet12, Auto     Local Set Stream, Anote:-Def., Excel:Neet12, Auto     Local Set Stream, Anote:-Def., Excel:Neet12, Auto     Local Set Stream, NOL Asco. vul. Excel:Neet12, Auto     Local Set Stream, NOL Asco. vul. Excel:Neet12, Auto     Local Set Stream, NOL Asco. vul. Excel:Neet12, Auto     Local Set Stream, NOL Asco. vul. Excel:Neet12, Auto     Local Set Stream, Anote:-Def., Excel:Neet12, Auto     Local Set Stream, Anote:-Def., Excel:Neet12, Auto     Local Set Stream, Anote:-Def., Excel:Neet12, Auto     Local Set Stream, Anote:-Def., Excel:Neet12, Auto     Local Set Stream, Anote:-Def., Excel:Neet12, Auto     Local Set Stream, Anote:-Def., Excel:Neet12, Auto     Local Set Stream, Anote:-Def., Excel:Neet12, Auto     Local Set Stream, Anote:-Def., Excel:Neet12, Auto     Local Set Stream, Anote:-Def., Excel:Neet12, Auto     Local Set Stream, Anote:-Def., Excel:Neet12, Auto     Local Set Stream, Anote:-Def., Excel:Neet12, Auto     Local Set Stream, Anote:-Def., Excel:Neet12, Auto     Local Set Set Set Set Set Set Set Set Set Set |
| Soc<br>Capital assets, depreciabl<br>Land improvements<br>Buildings and improv                                                                                                    | rec information for selected link upce file: "Uue-YISTMT 52:00-12:2Pinancial Statement Templates Financial Statement Template 22:xix em in file: Notes - Cap Assets Dep.IRAC1:R41C6                                                                                                    |
| Furniture and equipm                                                                                                    | ) Automatic update<br>Manual update<br>] Locked                                                                                                    |
| Less accumulated deprec                                                                                                    | Save picture in document Preserve formatting after update OK Cancel                                                                                                    |
|                                                                                                    | - 17 -                                                                                                    |

**Note:** You will see multiple instances of the same "source file". This is normal. Each instance is a different section of the Excel files that are linked to the Note Template. To correctly link the template, you will need to perform this procedure on each instance of the "source file".

4. Use the box to navigate to the file you want to update the linking to and then double click that file or select it and press "Open".

| es to the Financial Statements 22 - Compatibilit                                                                                                    | Table Tools Joshua Harr                                                                                                    | ner 🖭                  |
|----------------------------------------------------------------------------------------------------|----------------------------------------------------------------------------------------------------|------------------------|
| ences Mailings Review View Help Acrobat                                                                                                    | Design Layout Q Tell me what you want to do                                                                                                    |                        |
| Aa ·           AaBb       * * · A ·             AaBb                                                                                                    | CcD B, AaBbC AaBbCcD AaBbCcD AABbCcD AABbCcD AABbCcD AABbCcD AABbCcD AABbCcD AABbCcD AABbCcD AABbCcD AABbCcD AABbCcD AABbCcD AABbCcD AABbCcD A | eate and S<br>Adobe PD |
| rs Paragraph rs                                                                                                    | Styles 5 + + + + + + + + + + + + + + + + + +                                                                                                    | Adobr                  |
| Note 7 - Capital Asse<br>Capital asset balances                                                                                                    | ts: (The tables below are linked to the financial statement Excel template)<br>s and activity for the year ended June 30, 2022, is as follows:                                                                                                    |                        |
| Lin                                                                                                    | ks ? X Disposals Ending Balance                                                                                                    |                        |
| Capital assets, non-depre                                                                                                    | Jourse lie Ren Type Update Control for the Control Control Con |                        |
| Total non-deprec                                                                                                    |                                                                                                    |                        |
| Capital assets, depreciables<br>Land improvements<br>Buildings and improve<br>Furniture and equipm<br>Venicies<br>Total depreciables<br>Less accumulated depreci | rez informer file: v line of granize v Newfolder line of the second second sec  |                        |
|                                                                                                    | File name V AN Files V                                                                                                    |                        |
|                                                                                                    | Tools                                                                                                    |                        |

5. This will update the source file in the "Links" box. One way to see if it has been updated is to look in the "Update" column. It should have dashes, not the word "Auto". Once you confirm the change has been made and you have updated any other links (if necessary), click the "OK" button.

| otes to the Financial Statements 22 - Compatibilit                                                   |                                                                                                    |
|----------------------------------------------------------------------------------------------------|----------------------------------------------------------------------------------------------------|
| erences Mailings Review View Help Acrobat                                                            | Design Layout Q Tell me what you want to do                                                                                                    |
| x   Aa +   & ∷ + ∷ + ∵ + ! ≅ ≅   2↓   ¶   AaBb<br>- 2 · A - ≅ ≅ ≣ ≡   2 +   2 · ⊡ +<br>G Paragraph G | CcD:       B. AaBbCcD       AaBbCcD                                                                                                    |
| <u>Note 7 - Capital Asse</u><br>Capital asset balance:                                               | ts: (The tables below are linked to the financial statement Excel template)<br>s and activity for the year ended June 30, 2022, is as follows:                                                                                                    |
| Lin                                                                                                  | ks ? X ns Disposais Ending Balance                                                                                                    |
| Capital assets, non-depre                                                                            |                                                                                                    |
| Land<br>Construction in proce<br>Total non-deprec                                                    | m/GASB 88 Term. MPR Assoc w LE. Kzel:Shet:12 Auto<br>m/GASB 88 Term. Anort. of Det kzel:Shet:12 Auto<br>m/GASB 88 Term. Anort. of Det kzel:Shet:12 Auto<br>m/GASB 73 Term. NOL Assoc. w L Kzel:Shet:12 Auto<br>m/GASB 73 Term. OPEB Detremed. kzel:Shet:12 Auto<br>m/GASB 73 Term. OPEB Detremed. kzel:Shet:12 Auto<br>m/GASB 73 Term. MER Detremed. kzel:Shet:12 Auto<br>m/GASB 73 Term. MER Detremed. kzel:Shet:12 Auto<br>m/GASB 73 Term. MER Detremed. kzel:Shet:12 Auto<br>m/GASB 73 Term. MER Detremed. kzel:Shet:12 Auto<br>m/GASB 73 Term. MER Detremed. kzel:Shet:12 Auto<br>m/GASB 73 Term. MER Detremed. kzel:Shet:12 Auto<br>m/GASB 73 Term. MER Detremed. kzel:Shet:12 Auto<br>m/GASB 75 Term. MER Detremed. kzel:Shet:12 Auto<br>m/GASB 75 Term. MER Detremed. kzel:Shet:12 Auto<br>m/GASB 75 Term. MER Detremed. kzel:Shet:12 Auto<br>m/GASB 75 Term. MER Detremed. kzel:Shet:12 Auto<br>m/GASB 75 Term. MER Detremed. kzel:Shet:12 Auto<br>m/GASB 75 Term. MER Detremed. kzel:Shet:12 Auto<br>m/GASB 75 Term. MER Detremed. kzel:Shet:12 Auto<br>m/GASB 75 Term. MER Detremed. kzel:Shet:12 Auto<br>m/GASB 75 Term. MER Detremed. kzel:Shet:12 Auto<br>m/GASB 75 Term. MER Detremed Term. kzel:Shet:12 Auto<br>m/GASB 75 Term. MER Detremed Term. kzel:Shet:12 Auto<br>m/GASB 75 Term. MER Detremed Term. kzel:Shet:12 Auto<br>m/GASB 75 Term. MER Detremed Term. kzel:Shet:12 Auto<br>m/GASB 75 Term. MER Detremed Term. kz |
| Capital assets, depreciabl                                                                           | rez micromanion for seectea unix. purce file: VulPISINTS2021-2-2E/Financial Statement Template 22.stox min file: Notes - Cap Assets Dep:R4C1:R41C6 min these: Microsoft Exel Workheit Exel Workheit Exel Vorkheit Exel Vorkheit                                                                          |
| Buildings and improve up                                                                             | Jate method for selected link                                                                                                    |
| Furniture and equipm                                                                                 | ) Automatic update                                                                                                    |
| Total depreciable Op                                                                                 | ions for selected link                                                                                                    |
| Less accumulated deprec                                                                              | Save picture in document Preserve formatting after update OK Cancel                                                                                                    |
|                                                                                                    | - 1/ -                                                                                                    |